## Kancelaria LT - instalacja programu

Program Kancelaria można zainstalować jedynie w wersji przeznaczonej na pojedynczy komputer. W przypadku instalacji programu na pojedynczym komputerze wystarczy uruchomić instalator i stosować się do poleceń programu, wybierając ustawienia domyślne.

Zanim rozpocznie się kopiowanie plików, instalator wyświetli kilka okienek, tzw. okien dialogowych, w których trzeba będzie odpowiedzieć na pytania, wybrać opcję, folder programu itp. Przyjrzymy się poszczególnym etapom instalacji.

Jako pierwsze pojawia się okno powitalne z informacją o naszej aplikacji (nazwa i numer wersji) oraz przypomnieniem o konieczności zamknięcia innych aplikacji, które mogłyby zakłócić proces instalacji. Klikamy na przycisku **Dalej**.

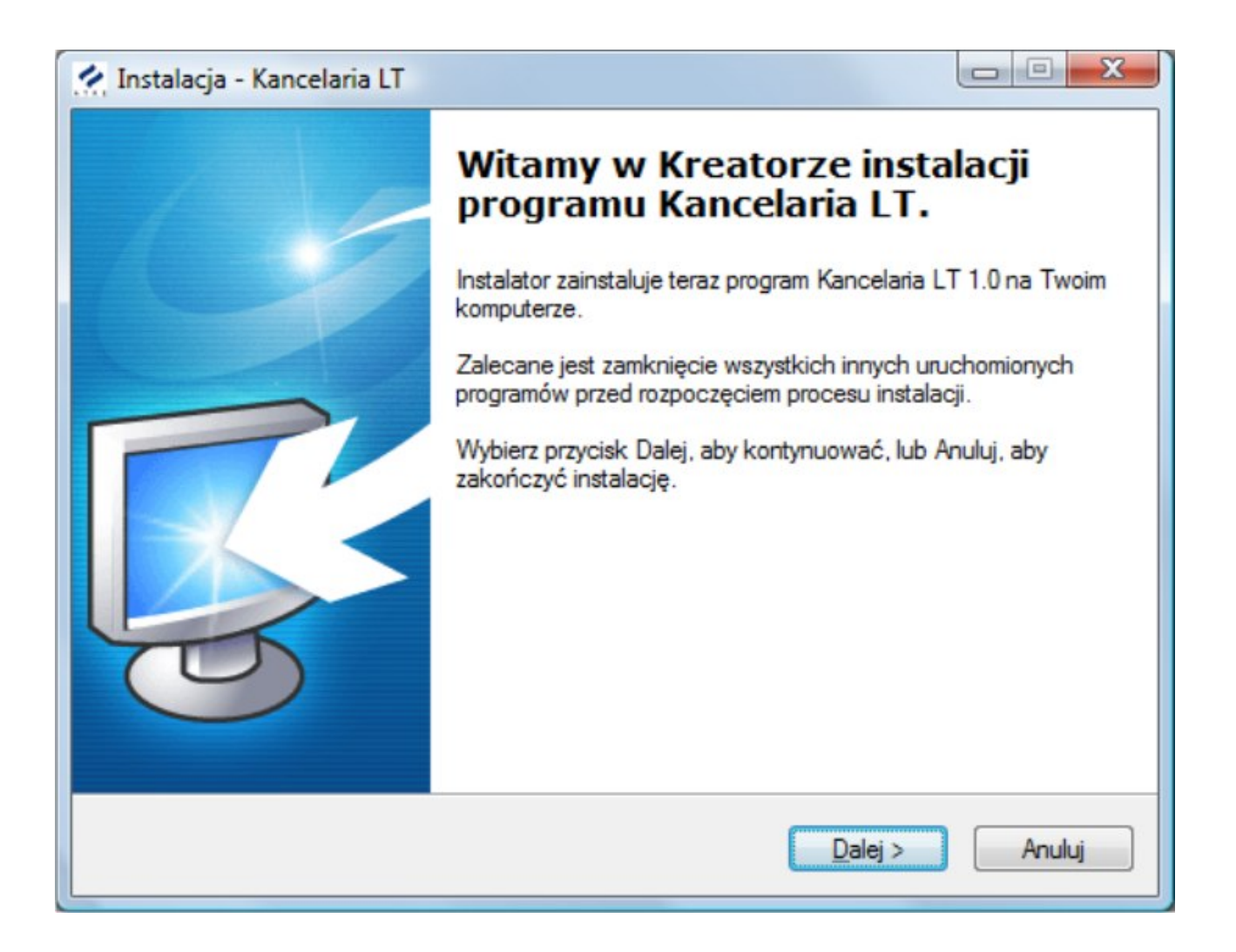

Kolejne okno zawiera tekst umowy licencyjnej określającej zasady użytkowania programu Kancelaria. Po zapoznaniu się z treścią umowy zaznaczamy opcję: **Akceptuję warunki umowy** i klikamy na przycisku **Dalej**.

| U                                                       | mowa Licencvina                                                                                                    |
|---------------------------------------------------------|----------------------------------------------------------------------------------------------------|
| -                                                       | Przed kontynuacją proszę przeczytać poniższe ważne informacje.                                                      |
|                                                         | Proszę przeczytać tekst Umowy Licencyjnej. Musisz zgodzić się na warunki tej umowy<br>przed kontynuacją instalacji. |
|                                                         | Warunki użytkowania - systemu KANCELARIA ^                                                                          |
| W treści dokumentu wykorzystano następujące określenia: | W treści dokumentu wykorzystano następujące określenia:                                                             |
|                                                         | Warunki Użytkowania - oznacza niniejszy dokument.                                                                   |
|                                                         | Producent oprogramowania - oznacza udzielającego                                                                    |
|                                                         | pozwolenia na korzystanie z Programu: ATRE Spółka Cywilna z                                                         |
|                                                         | Akceptuje warunki umowy                                                                                             |
|                                                         | <u>Nie akceptuję warunków umowy</u>                                                                                 |
|                                                         |                                                                                                    |

Teraz musimy określić nazwę foldera, w którym chcemy umieścić program Kancelaria. Jeśli odpowiada nam proponowana przez instalator ścieżka, możemy od razu kilknąć przycisk **Dalej** i kontynuować instalację. Jeśli jednak chcemy zmienić folder docelowy, to klikamy na przycisku **Przeglądaj** i wybieramy z listy odpowiedni katalog.

| Instalacja - Kancelaria LT                                                                     |               |
|------------------------------------------------------------------------------------------------|---------------|
| Wybierz docelową lokalizację<br>Gdzie ma być zainstalowany program Kancelaria LT?              | <b>R</b>      |
| Instalator zainstaluje program Kancelaria LT do poniższego folderu                             |               |
| Kliknij przycisk Dalej, aby kontynuować. Jeśli chcesz określić inny folder, kli<br>Przeglądaj. | knij przycisk |
| C:\Program Files (x86)\Atre\KancelariaLT                                                       | rzeglądaj     |
|                                                                                                |               |
| Potrzeba przynajmniej 68 9 MB wolnego miejsca na dysku                                         |               |
|                                                                                                |               |
| < <u>W</u> stecz Dalej >                                                                       | Anuluj        |

Przed rozpoczęciem kopiowania plików musimy jeszcze podać nazwę foldera (w menu Start), który zawierać będzie ikony pozwalające uruchomić program Kancelaria oraz moduł administracyjny. Proponujemy wykorzystać domyślne ustawienie i kliknąć przycisk Dalej.

| Wybierz folder Men                   | iu Start                                                                 |
|--------------------------------------|--------------------------------------------------------------------------|
| Gdzie mają być umie                  | eszczone skroty do programu?                                             |
| Instalator s                         | stworzy skróty do programu w poniższym folderze Menu Start.              |
| Kliknij przycisk Dale<br>Przeglądaj. | aj, aby kontynuować. Jeśli chcesz określić inny folder, kliknij przycisk |
| Atre\Kancelaria LT                   | Przeglądaj                                                               |
|                                      |                                                                          |
|                                      |                                                                          |
|                                      |                                                                          |
|                                      |                                                                          |
| 🔲 Nie twórz folden.                  | u w <u>M</u> enu Start                                                   |

Dla ułatwienia możemy również utworzyć ikonę uruchamiającą program Kancelaria, na pulpicie. Klikając na przycisku **Dalej** przechodzimy do kolejnego okna.

| 🐕 Instalacja - Kancelaria LT                                                                                                    |          |
|----------------------------------------------------------------------------------------------------|----------|
| Zaznacz dodatkowe zadania<br>Które dodatkowe zadania mają być wykonane?                                                                          | R        |
| Zaznacz dodatkowe zadania, które Instalator ma wykonać podczas instalacji<br>Kancelaria LT, a następnie kliknij przycisk Dalej, aby kontynuować. | programu |
| Dodatkowe ikony:                                                                                                    |          |
| Utwórz skrót na pulpicie                                                                                                    |          |
| < <u>W</u> stecz Dalej >                                                                                                    | Anuluj   |

Instalator zebrał wszystkie potrzebne mu informacje i jest gotowy do kopiowania plików. Jeśli chcemy zmienić jakieś ustawienia, to jest to ostatni moment kiedy możemy kliknąć przycisk **Wstecz**. Kliknięcie przycisku **Dalej** rozpocznie proces instalacji programu.

| Catavas da managas instalana"                                                                                                    | 2 |
|----------------------------------------------------------------------------------------------------|---|
| Instalator jest już gotowy do rozpoczęcia instalacji programu Kancelaria LT na<br>twoim komputerze.                                                                                                    | R |
| Kliknij przycisk Instaluj, aby rozpocząć instalację lub Wstecz, jeśli chcesz przejrzeć lu<br>zmienić ustawienia.                                                                                                    | Ь |
| Lokalizacja docelowa:<br>C:\Program Files (x86)\Atre\KancelariaLT<br>Folder baz danych:<br>C:\Users\Public\Documents\Atre\KancelariaLT\Dane<br>Folder wzorców:<br>C:\Users\Public\Documents\Atre\KancelariaLT\Wzorce<br>Folder poczty:<br>C:\Users\Public\Documents\Atre\KancelariaLT\Poczta<br>Folder w Menu Start:<br>Atre\Kancelaria LT | * |
| ٠                                                                                                    | Ŧ |
|                                                                                                    |   |

Program zaczyna instalację.

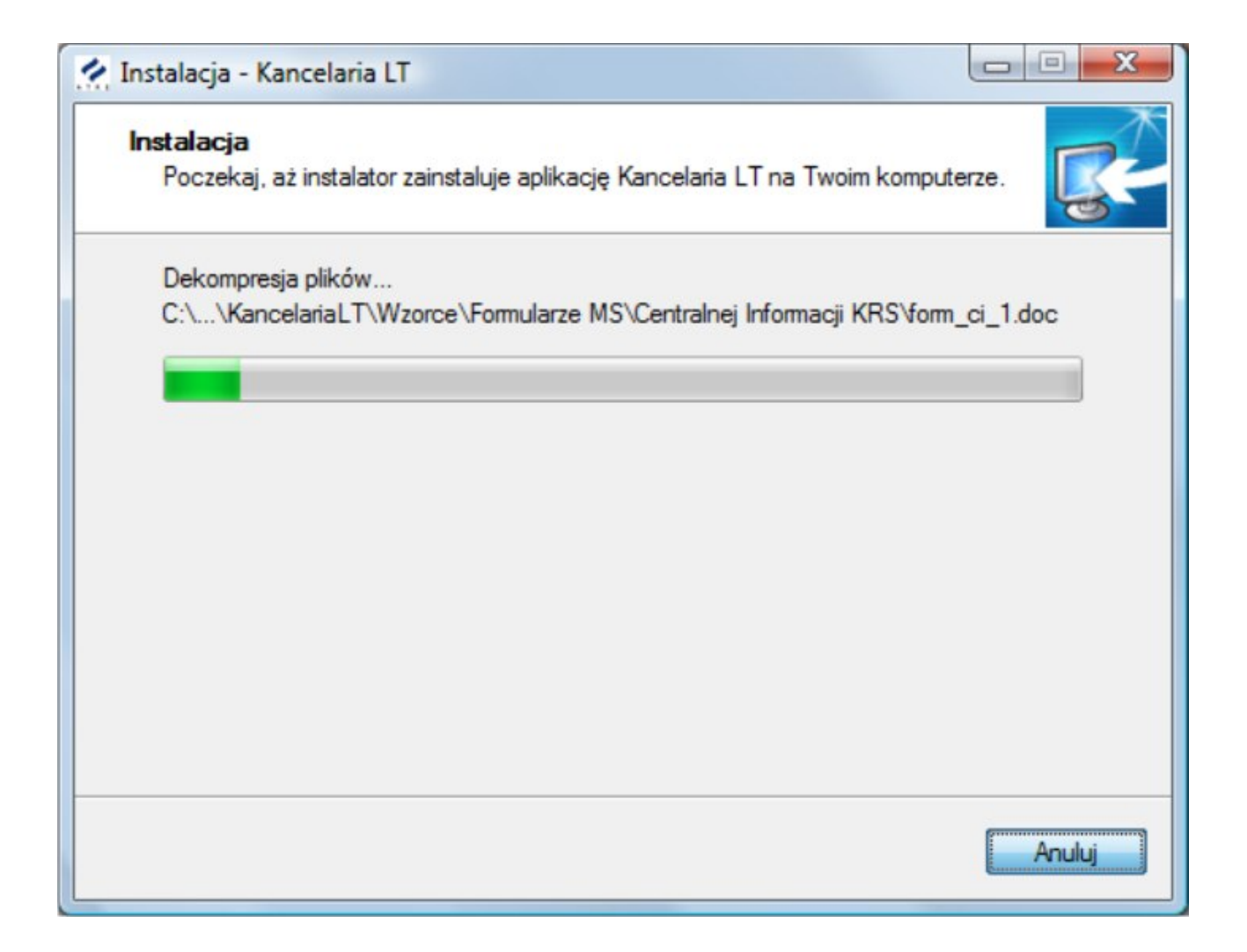

Kancelaria jest już zainstalowana. Na koniec jeszcze kilka uwag o zainstalowanej wersji programu. Po zapoznaniu się z informacjami zmieszczonymi w tym oknie klikamy na przycisku **Dalej**.

| nformacja                                                                                |   |
|------------------------------------------------------------------------------------------|---|
| Przed przejsciem do daiszego etapu instalacji, proszę przeczytac ponizszą<br>informację. | 6 |
| Gdy będziesz gotowy do zakończenia instalacji, kliknij przycisk Dalej.                   |   |
| System Kancelaria LT - czerwiec 2009                                                     | ^ |
| Szanowni Państwo,                                                                        |   |
| uwagi, sugestie oraz informacje o dostrzeżonych błędach prosimy<br>przesyłać na adres:   | - |
|                                                                                          | = |
| ul. Reniferowa 81                                                                        |   |
| 03-289 Warszawa                                                                          |   |
| Dział Handlowy: 022 215 36 73                                                            |   |
| Serwis: 022 215 36 74                                                                    | - |
|                                                                                          |   |

W ostatnim oknie instalatora może pojawić się dodatkowa opcja **Uruchom instalację Firebird**. Firebird to "silnik bazodanowy", który umożliwia Kancelarii pracę z bazą danych, w której przechowywane są wszystkie dane wprowadzne przez użytkownika. **Uwaga!** 

**Opcja instalacji silnika Firebird pojawia się tylko przy "instalacji użytkownika"**. W przypadku "instalacji typowej", Firebird jest instalowany automatycznie z domyślnymi ustawieniami.

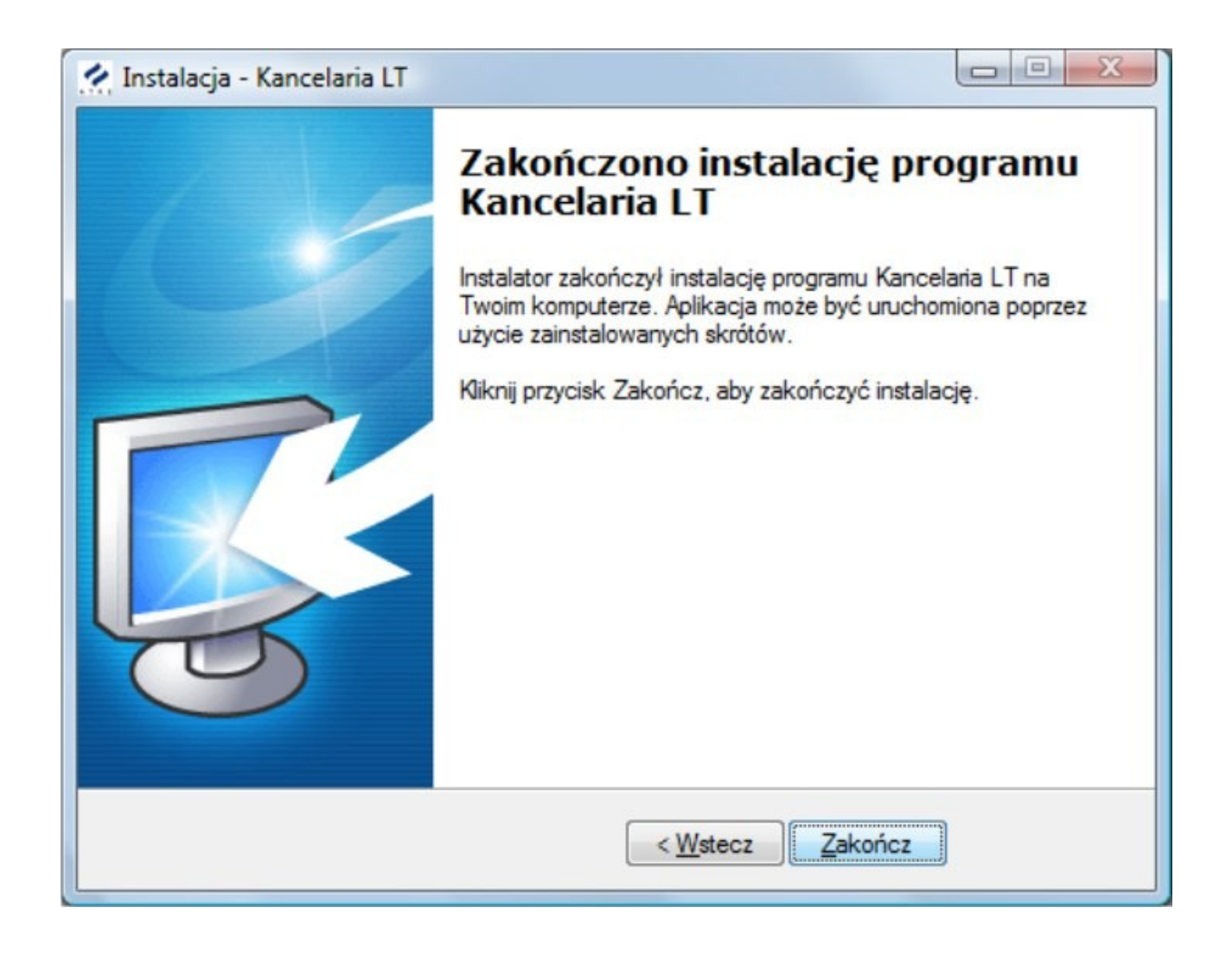